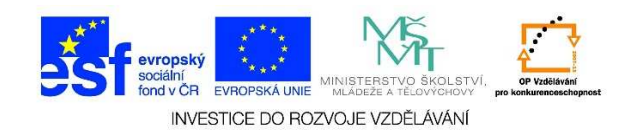

## MS Word – Tisk dokumentu

 Po konečných úpravách je možné dokument vytisknout. Pro samotný tisk je možné použít klávesovou zkratku CTRL + P nebo můžeme zvolit nabídku soubor, kde můžeme vybrat možnost VYTISKNOUT.

| w      | <u>,</u> 5× 0 ≠                              |                  |                                                                                                    |                                            |                                           |                                           | text.                                                    | docx - Word                             |                     |
|--------|----------------------------------------------|------------------|----------------------------------------------------------------------------------------------------|--------------------------------------------|-------------------------------------------|-------------------------------------------|----------------------------------------------------------|-----------------------------------------|---------------------|
| SOUBC  | DOMŮ VLC                                     | DŽENÍ NÁVRH      | ROZLOŽENÍ                                                                                                    | STRÁNKY                                    | REFERENCE                                 | Vývojář                                   | KORESPOND                                                | ENCE REV                                | IZE                 |
| Vložit | Vyjmout<br>B Kopírovat<br>V Kopírovat formát | Times New Ro - I | $\begin{array}{c c} 24 & \bullet \\ \mathbf{x}_2 & \mathbf{x}^2 \end{array} \stackrel{\wedge}{\land} \mathbf{x}_2 \\ \end{array}$ | Aa - 🤌                                     |                                           | *== +   €≡ -<br>≡   \$≡ +                 | ፷   ᢓ↓   ¶<br>⊉ - ⊞ -                                    | AaBbCcDc<br>11 Normální                 | AaBb(<br>11 Bez n   |
|        | Schránka                                     | <u>.</u>         | Písmo                                                                                                    | 17                                         | i l                                       | Odstavec                                  | Es.                                                      |                                         |                     |
| 2      |                                              |                  | 2 1                                                                                                    | · · · <b>·</b> · · <b>·</b> · · <b>·</b> 1 | 2 3                                       | 4 5                                       | 5 · · · 6 · · · 7 ·                                      | • 8 •   • 9 •                           | · · 10 ·            |
| -      |                                              |                  |                                                                                                    |                                            |                                           |                                           |                                                          |                                         |                     |
| -      |                                              |                  |                                                                                                    | Za                                         | čátek j                                   | prosi                                     | nce nej                                                  | potěší                                  | í: V                |
| 1      |                                              |                  |                                                                                                    | mr                                         | znouc                                     | í sráž                                    | źky                                                      |                                         |                     |
|        |                                              |                  |                                                                                                    | Počasí<br>občasr<br>řekla I                | v prvním pr<br>vými srážkan<br>Dagmar Hon | osincovém<br>ni, které ste<br>sová ze spo | týdnu nebudo<br>ejně jako v po<br>plečnosti <u>Met</u> o | e příliš rozn<br>ndělí moho<br>copress. | 1anité.<br>u na sil |
| -      |                                              |                  |                                                                                                    |                                            |                                           |                                           |                                                          |                                         |                     |

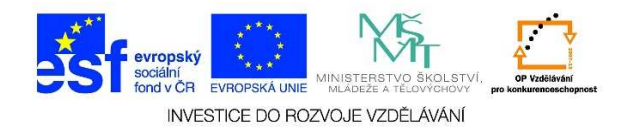

2. Po kliknutí na nabídku VYTISKNOUT se nám zobrazí podokno s náhledem daného dokumentu.

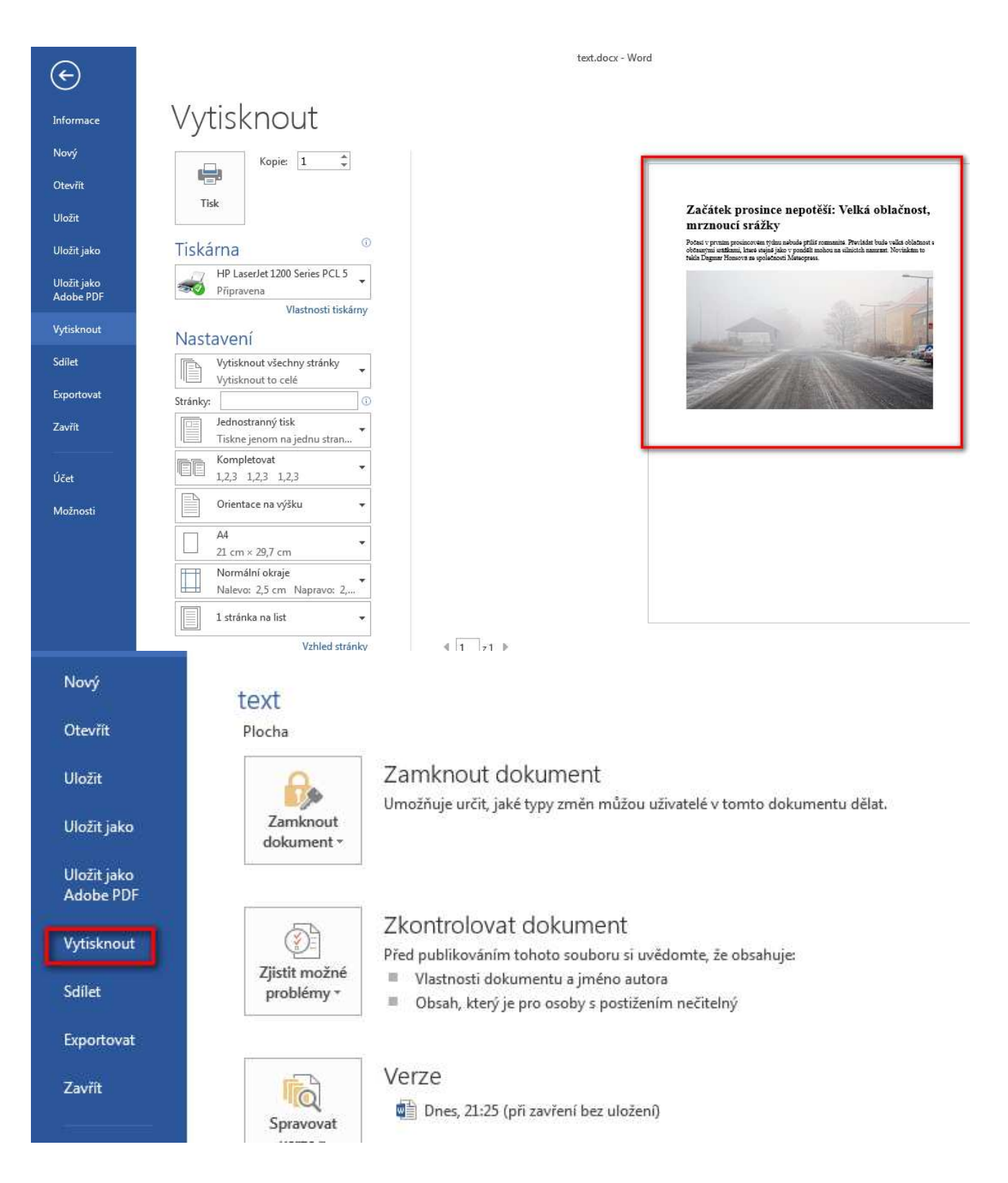

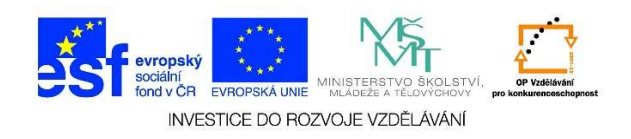

3. V nabídce **TISKÁRNA** vybereme tiskárnu, na které chceme dokument vytisknout. Je potřeba, aby daná tiskárna byla nainstalována a připojena k počítači.

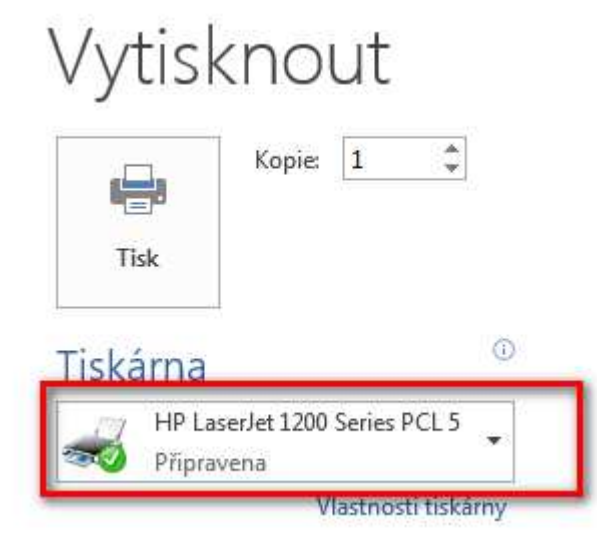

4. V další nabídce zadáváme, zda chceme VYTISKNOUT VŠECHNY STRÁNKY dokumentu nebo chceme VYTISKNOUT VÝBĚR, tzn., vytiskne se pouze text, který je označen. VYTISKNOUT AKTUÁLNÍ STRÁNKU znamená, že se vytiskne pouze stránka, kde je aktuálně umístěn kurzor. Můžeme vytisknout INFORMACE O DOKUMENTU (autor, počet stran apod.), můžeme VYTISKNOUT LICHÉ nebo SUDÉ STRÁNKY, REVIZE (poznámky k upravovanému textu + upravený text) aj.

| Dokument                                                                                             |                                                                         |  |  |  |  |
|----------------------------------------------------------------------------------------------------|-------------------------------------------------------------------------|--|--|--|--|
|                                                                                                    | <b>Vytisknout všechny stránky</b><br>Vytisknout to celé                 |  |  |  |  |
| -                                                                                                    | <b>Vytisknout výběr</b><br>Jenom vybraný obsah                          |  |  |  |  |
|                                                                                                    | Vytisknout aktuální stránku<br>Jenom tuto stránku                       |  |  |  |  |
| ßÐ                                                                                                   | Vlastní tisk<br>Zadejte konkrétní stránky, oddíly nebo rozsah pro tisk. |  |  |  |  |
| Inform                                                                                               | Informace o dokumentu                                                   |  |  |  |  |
| Informace o dokumentu<br>Seznam vlastností, například název souboru, autor a nadpis<br>Seznam revizí |                                                                         |  |  |  |  |
| 🗸 Tis                                                                                                | ✓ Tisknout revize                                                       |  |  |  |  |
| Tisknout pouze liché stránky                                                                         |                                                                         |  |  |  |  |
| Tisknout pouze sudé stránky                                                                          |                                                                         |  |  |  |  |
|                                                                                                    | Vytisknout všechny stránky<br>Vytisknout to celé                        |  |  |  |  |

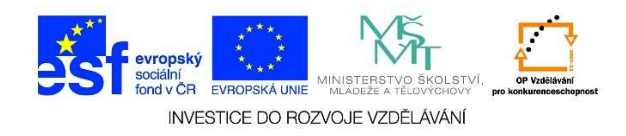

 Do okna STRÁNKY můžeme zadat čísla stránek, které chceme vytisknout. Jednotlivá čísla oddělujeme čárkami. Pokud chci zadat např. stránky 2 až 6, zapíšu čísla dva a šest oddělená pomlčkou (2 – 6).

| Nastavení                                          |       |
|----------------------------------------------------|-------|
| Informace o dokumentu<br>Seznam vlastností, napřík | lad 🔻 |
| Stránky:                                           | ()    |

 Dále můžeme zadat, zda se má tisknout pouze na jednu stranu – JEDNOSTRANNÝ TISK, nebo můžeme zvolit TISK OBOUSTRANNÝ (dle možností tiskárny automaticky nebo ručně).

| Jednostranný tisk<br>Tiskne jenom na jednu stran                                                          |
|----------------------------------------------------------------------------------------------------|
| <b>Jednostranný tisk</b><br>Tiskne jenom na jednu stranu listu.                                           |
| <b>Oboustranný tisk</b><br>Překlápí stránky po delší hraně.                                               |
| <b>Oboustranný tisk</b><br>Překlápí stránky po kratší hraně.                                              |
| <b>Ruční oboustranný tisk</b><br>Při zobrazení výzvy k tisku druhé strany založte papír znovu do tiskárny |

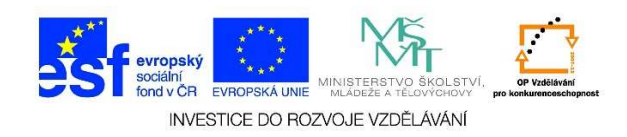

Při tisku více kopií dokumentu můžeme zvolit, zda se má dokument KOMPLETOVAT nebo ne.
Při volbě KOMPLETOVAT vytiskne Word celý dokument a pak jeho kopie. Při volbě
NEKOMPLETOVAT vytiskne Word nejdříve první strany dokumentu, pak druhé, třetí atd.

| ee | Kompletovat                        |  |  |  |
|----|------------------------------------|--|--|--|
|    | 1,2,3 1,2,3 1,2,3                  |  |  |  |
| EE | Kompletovat<br>1,2,3 1,2,3 1,2,3   |  |  |  |
|    | Nekompletovat<br>1,1,1 2,2,2 3,3,3 |  |  |  |

8. Můžeme zvolit, zda se má dokument vytisknout na výšku nebo na šířku.

| Orientace na výšku 🛛 👻 |
|------------------------|
| Orientace na výšku     |
| Orientace na šířku     |

9. Můžeme zvolit rozměr papíru, na který se bude tisknout.

|                        |                     | _ |  |  |
|------------------------|---------------------|---|--|--|
|                        | Letter              |   |  |  |
|                        | 21.59 cm × 27.94 cm |   |  |  |
|                        | 21,55 CH × 27,54 CH |   |  |  |
|                        | Legal               |   |  |  |
|                        | 21.50 cm x 25.56 cm |   |  |  |
|                        | 21,55 Cm < 55,50 Cm |   |  |  |
|                        | Statement           |   |  |  |
|                        | 12.07 cm × 21.50 cm |   |  |  |
|                        | 15,97 cm × 21,59 cm |   |  |  |
|                        | Executive           |   |  |  |
|                        | 19 41               |   |  |  |
|                        | 18,41 cm × 20,07 cm |   |  |  |
|                        | A2                  |   |  |  |
|                        | 20.7 42             |   |  |  |
|                        | 29,7 cm × 42 cm     |   |  |  |
|                        | 44                  |   |  |  |
|                        | A4                  |   |  |  |
|                        | 21 cm × 29,7 cm     |   |  |  |
| _                      | 45                  |   |  |  |
|                        | AJ NA               |   |  |  |
|                        | 14,8 cm × 21 cm     |   |  |  |
|                        | D.4 (UC)            |   |  |  |
|                        | B4 (JIS)            |   |  |  |
|                        | 25,7 cm × 36,4 cm   |   |  |  |
|                        |                     |   |  |  |
|                        | R2 (112)            |   |  |  |
|                        | 18,2 cm × 25,7 cm   |   |  |  |
|                        | 44.47               |   |  |  |
|                        | 11x1/               |   |  |  |
|                        | 27,94 cm × 43,18 cm | - |  |  |
| Dalží velikosti papíru |                     |   |  |  |
| Daisi venkosti papiru  |                     |   |  |  |

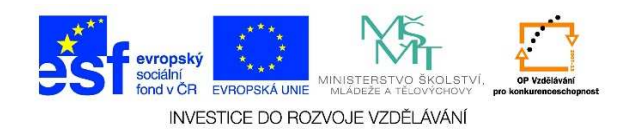

10. Můžeme zadat velikost okrajů.

| *                      | <b>Poslední v</b><br>Nahoře:<br>Vlevo: | <b>/lastní nastav</b><br>2,5 cm<br>2,5 cm | r <b>ení</b><br>Dole:<br>Vpravo: | 2,5 cm<br>2,5 cm   |  |  |
|------------------------|----------------------------------------|-------------------------------------------|----------------------------------|--------------------|--|--|
|                        | <b>Normální</b><br>Nahoře:<br>Vlevo:   | 2,5 cm<br>2,5 cm                          | Dole:<br>Vpravo:                 | 2,5 cm<br>2,5 cm   |  |  |
|                        | <b>Úzké</b><br>Nahoře:<br>Vlevo:       | 1,27 cm<br>1,27 cm                        | Dole:<br>Vpravo:                 | 1,27 cm<br>1,27 cm |  |  |
|                        | <b>Střední</b><br>Nahoře:<br>Vlevo:    | 2,54 cm<br>1,91 cm                        | Dole:<br>Vpravo:                 | 2,54 cm<br>1,91 cm |  |  |
|                        | <b>Široké</b><br>Nahoře:<br>Vlevo:     | 2,54 cm<br>5,08 cm                        | Dole:<br>Vpravo:                 | 2,54 cm<br>5,08 cm |  |  |
|                        | <b>Zrcadlové</b><br>Nahoře:<br>Uvnitř: | 2,54 cm<br>3,18 cm                        | Dole:<br>Vně:                    | 2,54 cm<br>2,54 cm |  |  |
| <u>V</u> lastní okraje |                                        |                                           |                                  |                    |  |  |
|                        | Normální okraje                        |                                           |                                  |                    |  |  |

11. Můžeme zadat, kolik **stránek** se má vytisknout **na jeden list**. Word automaticky stránky zmenší a přizpůsobí tak, aby mohly být vytisknuty na jeden list papíru.

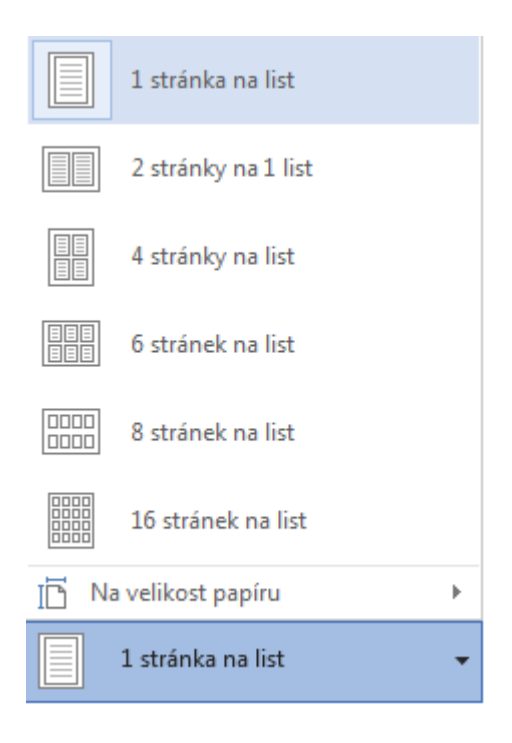